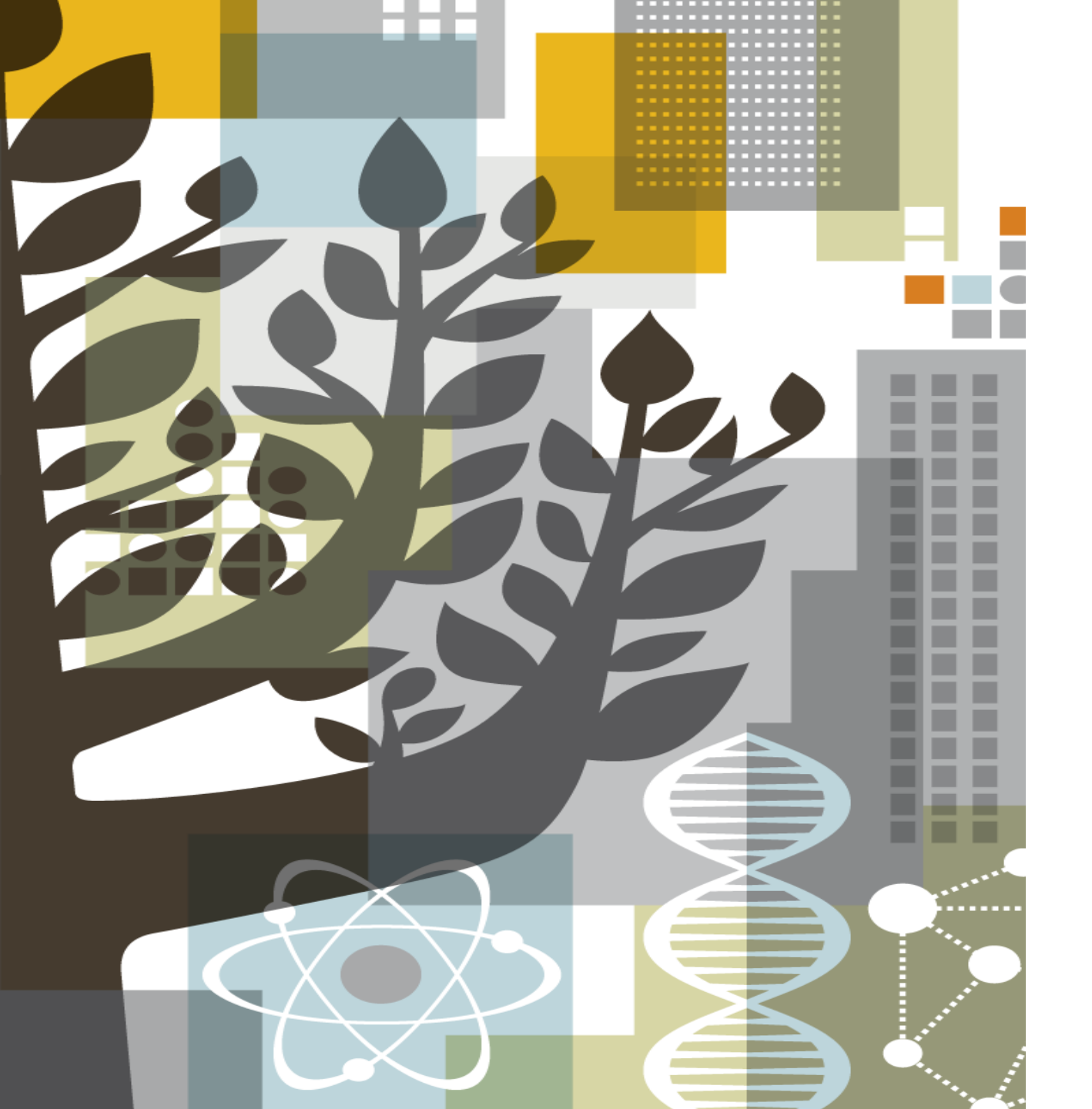

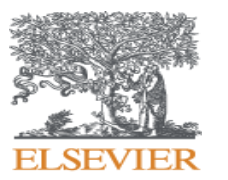

## ScienceDirect:

Remote Access 主动设置方法

### 打开SD主页,用自己的用户名密码登录后,下方Activate remote access按钮

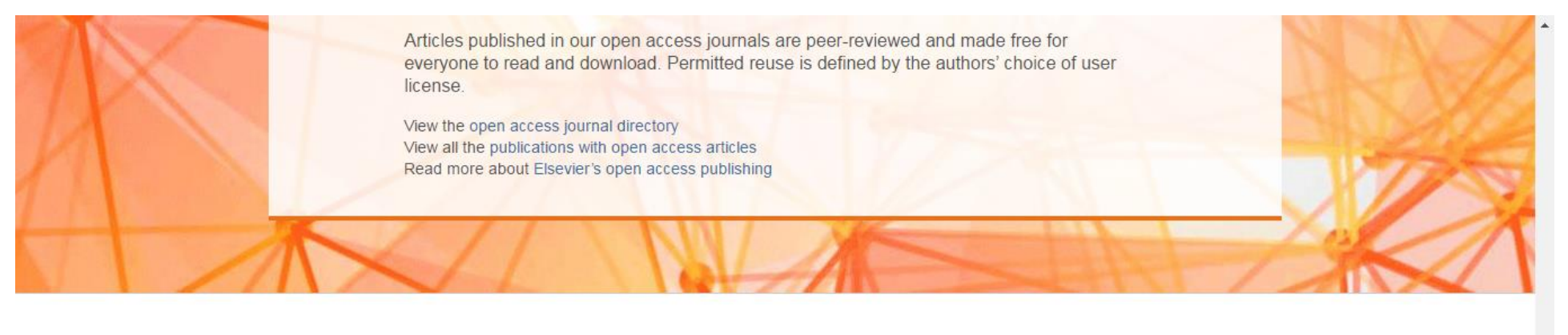

| About ScienceDirect    | Keep Up to Date             | Explore Elsevier      |  |
|------------------------|-----------------------------|-----------------------|--|
| Help                   | Create and manage alerts    | Elsevier Connect      |  |
| Online Video Tutorials | Read the ScienceDirect blog | Publish with Elsevier |  |
| Privacy matters        |                             | Scopus                |  |
|                        |                             | Mendeley              |  |
|                        |                             | Reaxys                |  |
|                        |                             |                       |  |
|                        |                             |                       |  |

f 🎽 G+ 🖬

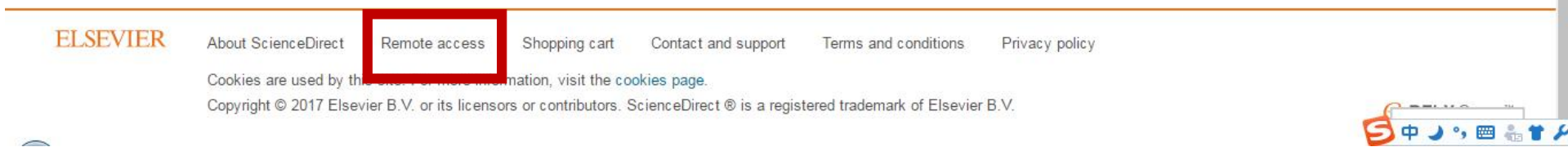

## 进入到Submit Your Email界面输入所属单位邮箱并点Continue

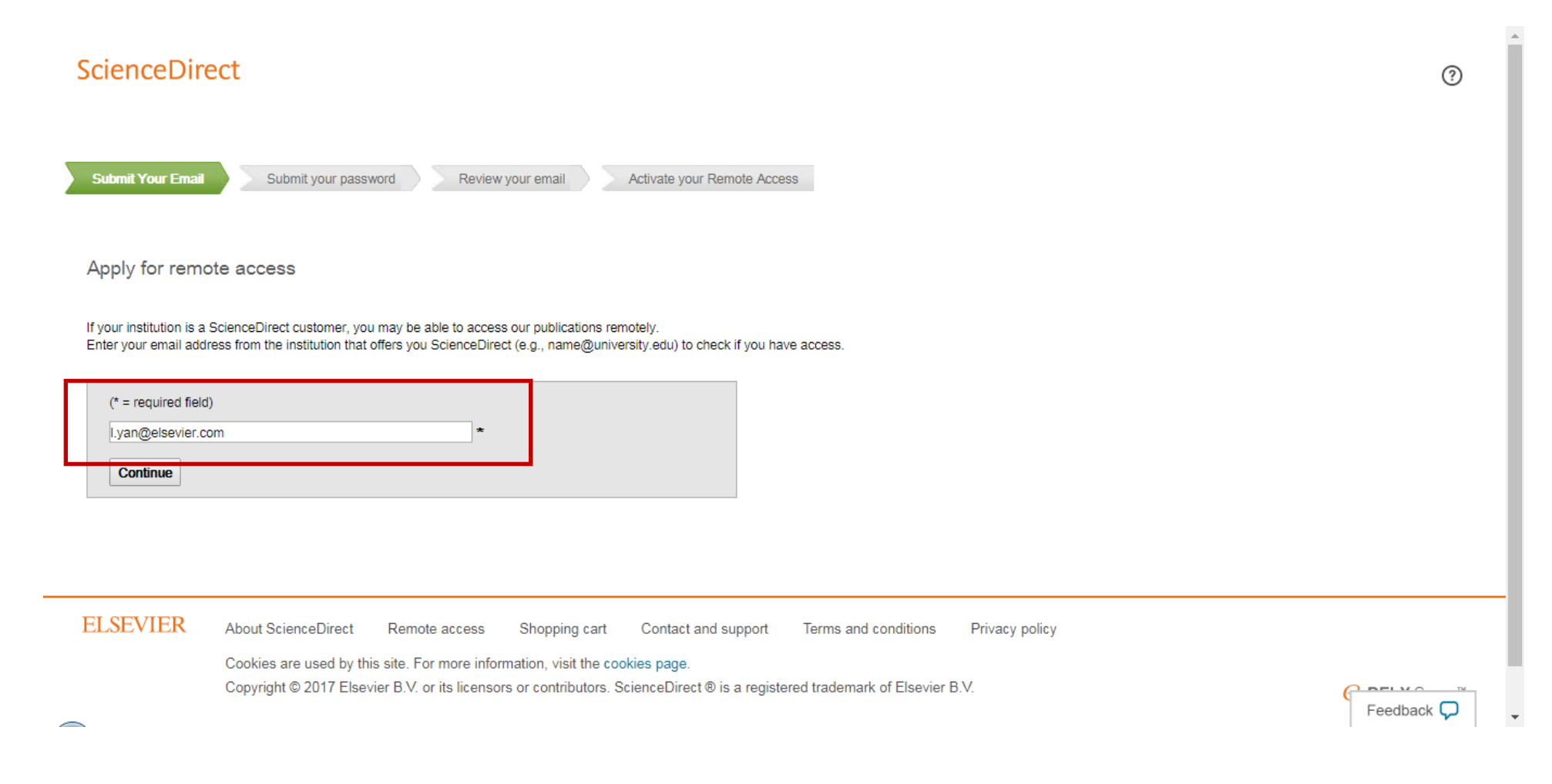

## 身份确认

#### ScienceDirect

 $\frown$ 

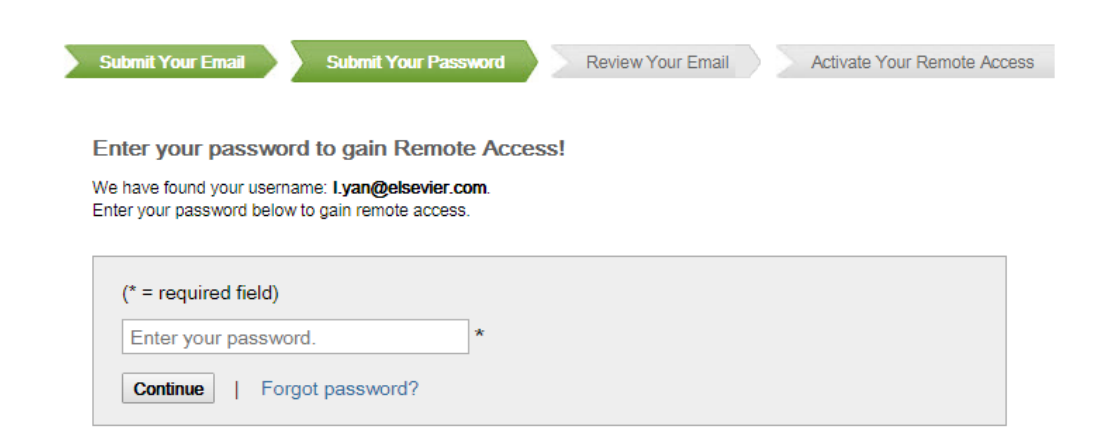

ELSEVIER About ScienceDirect Remote access Shopping cart Contact and support Terms and conditions Privacy policy

Cookies are used by this site. For more information, visit the cookies page. Copyright © 2017 Elsevier B.V. or its licensors or contributors. ScienceDirect ® is a registered trademark of Elsevier B.V.

**≪ RELX** Group™

?

Feedback 🖵

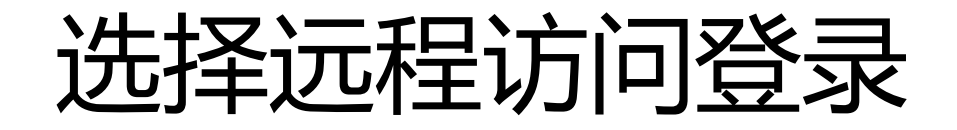

#### ScienceDirect

?

#### Choose Organization

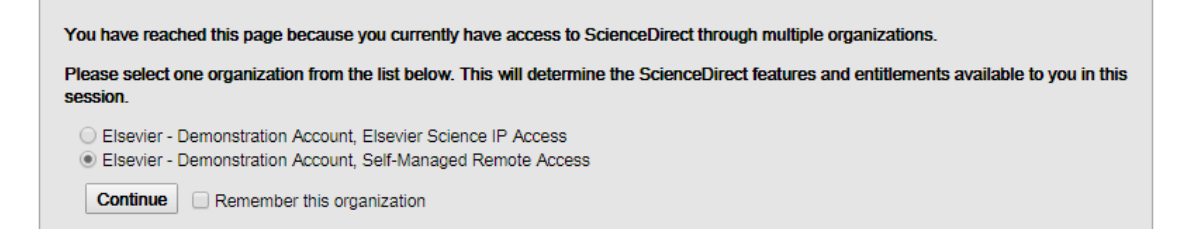

#### ELSEVIER About ScienceDirect Remote access Shopping cart Contact and support Terms and conditions Privacy policy

Cookies are used by this site. For more information, visit the cookies page. Copyright © 2017 Elsevier B.V. or its licensors or contributors. ScienceDirect ® is a registered trademark of Elsevier B.V.

**RELX** Group<sup>™</sup>

Feedback 💭

# 成功发送confirmation email 到输入的邮箱

#### ScienceDirect

?

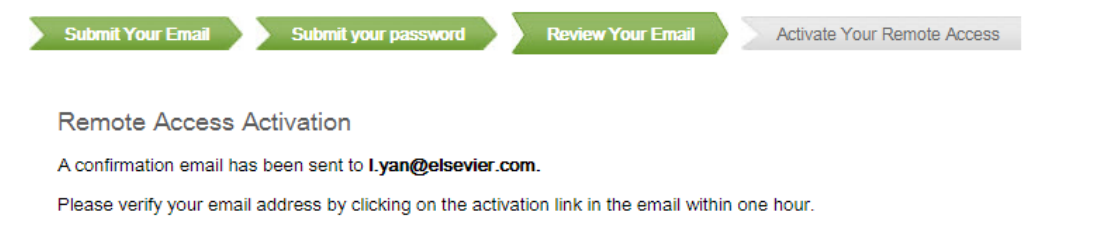

If you have not received your email within 15 minutes, please check the contents of your Spam folder.

ELSEVIER About ScienceDirect Remote access Shopping cart Contact and support Terms and conditions Privacy policy

Cookies are used by this site. For more information, visit the cookies page. Copyright © 2017 Elsevier B.V. or its licensors or contributors. ScienceDirect © is a registered trademark of Elsevier B.V.

**RELX** Group<sup>™</sup>

Feedback 🖵

### 到邮箱里点击Activate my remote access now激活Remote Access

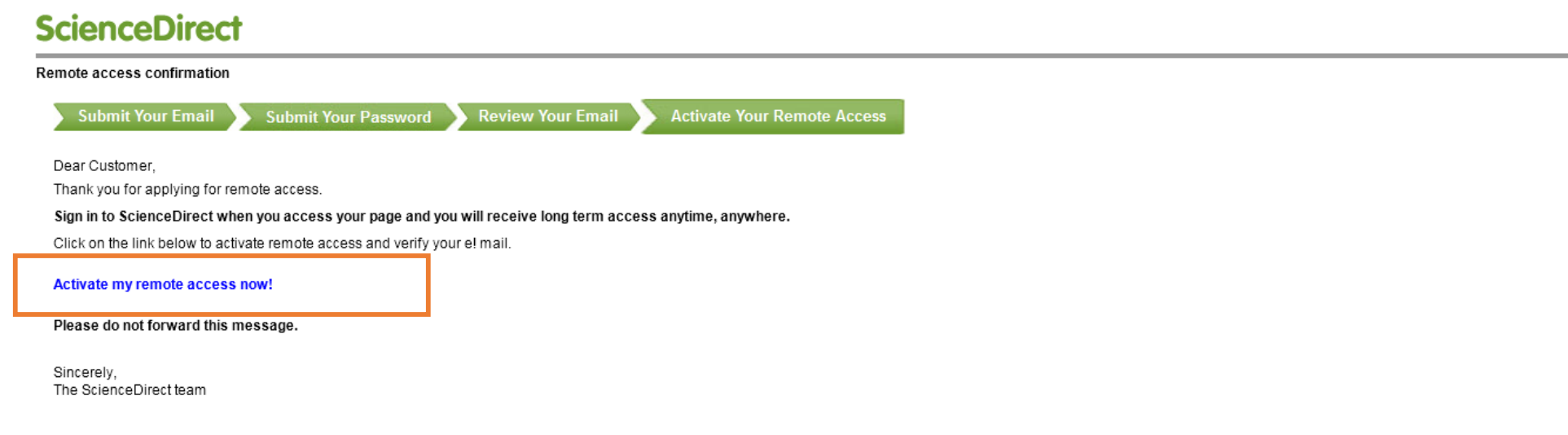

#### Data Protection Notice:

This e-mail has been sent to Lyan@elsevier.com from Elsevier B.V., Radarweg 29,1043 NX Amsterdam, The Netherlands, Reg. No. 33156677, BTW No. NL005033019B01. This confirmation link is for your exclusive use and shall not be forwarded to or shared with anyone else. If you have any questions or require any assistance, please contact us.

Copyright @ 2017 Elsevier B.V. except certain content provided by third parties. ScienceDirect® is a registered trademark of Elsevier B.V.

🔁 d 🔳 🔩 📾 🚢 🛣

## Remote Access成功设置

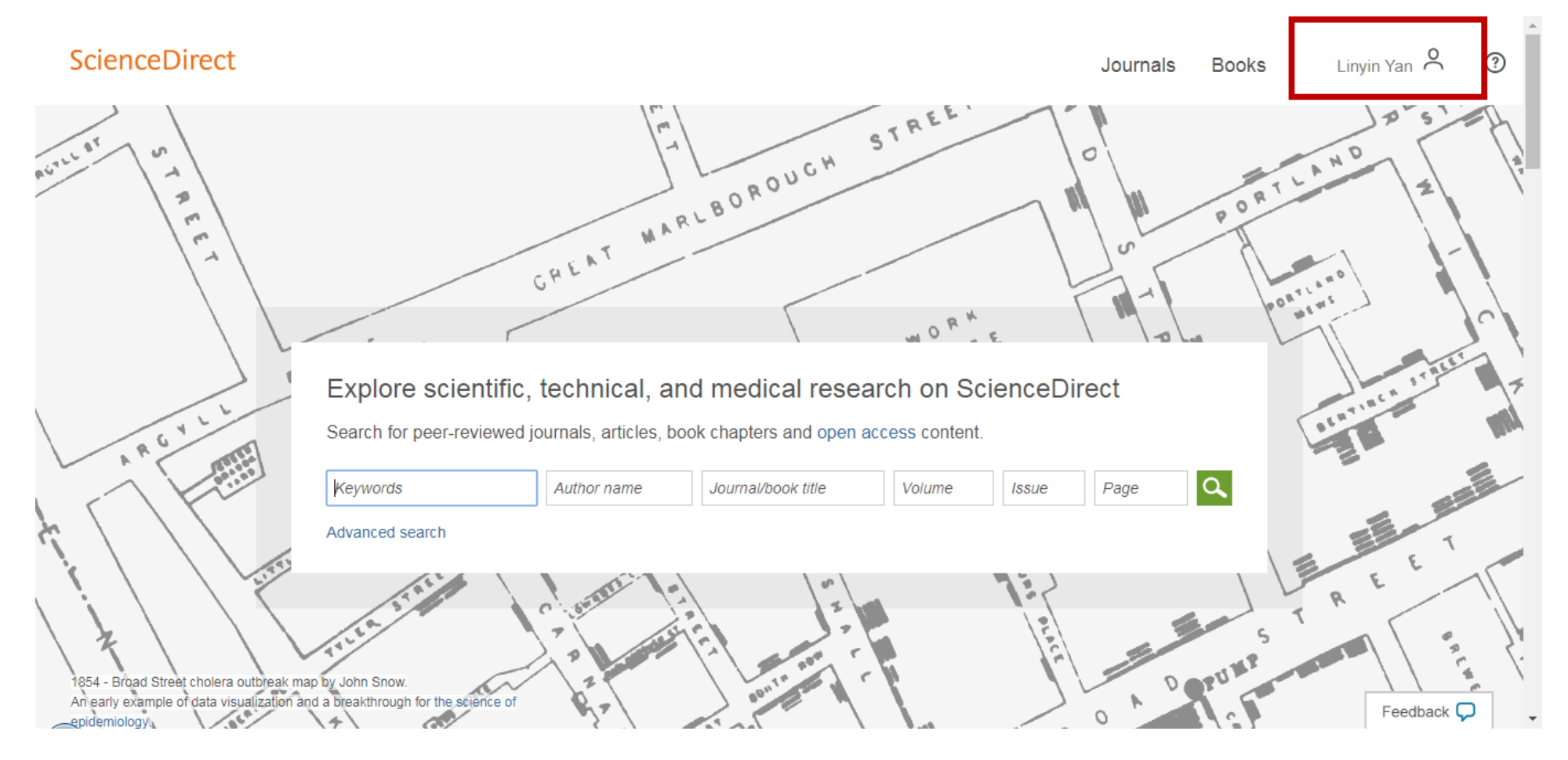